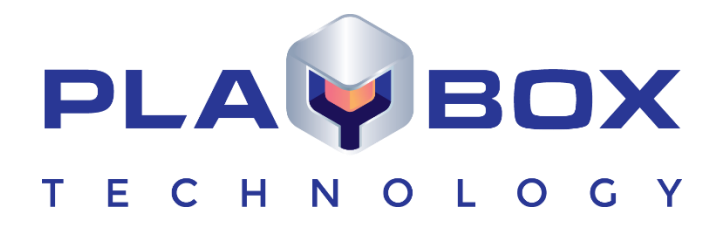

# **TIMESHIFTBOX USER MANUAL**

www.playboxtechnology.com

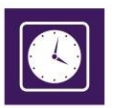

### Legal notice

The information in this manual is furnished for informational use only. No part of this manual may be reproduced or transmitted in any form or by any means, electronic or mechanical, for any purpose, without the prior written permission of PlayBox Technology UK Ltd.

The software, described in this manual, is owned by PlayBox Technology UK Ltd. It is protected by Copyright Law of England and Wales, as well as by international copyright treaties, and may be used or copied only in accordance with the license agreement.

PlayBox Technology UK Ltd provides this manual "as is" without any warranty, either express, or implied.

This publication may contain typographical errors or technical inaccuracies. While every precaution has been taken in the preparation of this document, PlayBox Technology UK Ltd assumes no responsibility for errors or omissions. Nor is any liability assumed for damages, resulting from the use of the information, contained herein. Changes are periodically made to the information herein. They will be incorporated in new versions of the manual. Please, check the **PlayBox Technology UK Ltd** website regularly for User Manual updates.

PlayBox Technology UK Ltd may introduce changes or improvements in the products, described in this manual at any time, without any special notice.

Please, address your comments or questions to:

PlayBox Technology UK Ltd Brookmans Park Teleport Great North Road Hatfield AL9 6NE United Kingdom

support@playboxtechnology.com

www.playboxtechnology.com

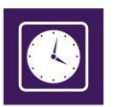

#### Contents

| Legal notice          | 2 |
|-----------------------|---|
| Contents              | 3 |
| Preface               | 4 |
| Style Conventions     | 5 |
| GETTING STARTED       | 6 |
| USER INTERFACE        | 7 |
| MENU BAR              | 8 |
| Preferences           | 8 |
| Logo config           | 9 |
| PlayBox Doctor Report |   |

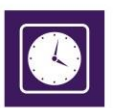

### Preface

Dear **PlayBox** customer,

Thank you for purchasing our product! We would like to assure you that you have chosen the most cost-effective and versatile TV automation system on the market. As always, we are trying to stay close to our customers' needs, making sure they all receive adequate support and satisfaction. Your opinion about our product is an exceptionally valuable source of information for us. The ease of working with the **PlayBox** products results mainly from the suggestions and comments of our current respected customers.

This manual is structured into several sequential chapters, each aiming to ease the installation, fine tuning, and use of our products. We hope that you will enjoy working with it, and we are anxiously looking forward to receiving your feedback.

Please, send your questions, suggestions, and assistance requests to:

support@playboxtechnology.com

General feedback:

info@playboxtechnology.com

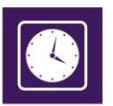

#### **Style Conventions**

- File names, software, documents or terms are written in *italics* 
  - The data is written in the *settings.ini* file.
  - The file is located in C:\Program Files\DMT\**AirBox**
  - For further information read *Shortcuts* reference book.
  - The VTR is controlled via RS-422.
  - Direct quotations from the computer screen are presented as follows:
    - Menu Items and commands
    - Tab/Page names
    - Column names (i.e. in a playlist or another grid)
    - Field names, check boxes
    - Buttons
    - Screen readings are written in [square brackets]
    - The keyboard keys are enclosed in <> signs
    - Terms are defined in the Glossary at the end of the manual
- The arrows, used in the setting procedures mean as follows:
  - → A menu item follows;
  - A page(tab) name follows;
  - → A field name, a check box name, or a value name follows.

Except for arrows, you can distinguish between the relevant menu categories also by the styles, listed above.

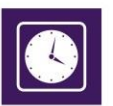

#### **GETTING STARTED**

#### **Quick Start**

- 1. Launch TimeShiftBox.
- 2. On the File menu click Preferences.

| Preferences                                  |                      | x |
|----------------------------------------------|----------------------|---|
| Video Input/Output                           | VBI lines to capture |   |
| Video Input Delta-HD(0) RX0 -                | 0                    |   |
|                                              | 0                    |   |
|                                              | 0                    |   |
| Video Settings                               | 0                    | ≡ |
| Video Standard S259M PAL                     | 0                    |   |
| Contract Contract                            | 0                    |   |
|                                              | 0                    |   |
| Vertical Offset 0                            | 0                    |   |
| Horizontal Offset 0                          | 0                    |   |
|                                              | 0                    |   |
| General                                      | 0                    |   |
| Shift Days 0 🌲 Shift Time 01:00:00:00        | 0                    |   |
| Temporary Folder C:\Users\Demo2\AppData\Lo   | 0                    |   |
|                                              | 0                    |   |
| Delete Temporary Files on Stop               | 0                    |   |
| Startup                                      | 0                    |   |
| I sunch TimeShiftPass when Windows starts up | 0                    |   |
| Caunch nineshi box when windows starts up    | 0                    |   |
| Start TimeShiftBox after 10 🗘 sec            | 0                    | - |
|                                              |                      |   |
| 💞 Appiy 📡                                    | Cancel               |   |

- 3. In the dialog box, select your **DeltaCast** board from the *Video Input* and *Video Output* lists– for input and output, respectively.
- 4. In the Video Settings area select the Video Standard and the Genlock Source.
- 5. In the *General* area enter the shift time values (the delay interval) in the *Shift Days* and *Shift Time* fields.
- 6. Click the **Apply** button.
- 7. In *Timeshiftbox,* below the *Output* preview window click the **Start** button to start time shifting, and then click the **Stop** button to stop it.

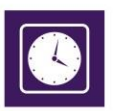

#### **USER INTERFACE**

TimeShiftBox is a solution providing accurate program time delays. Depending on the available storage, the delay could be even longer than a week.

*TimeShiftBox* allows capturing of the source video and playback of the captured file. *TimeShiftBox* captures the source video in a temporary file. After the user defines a time period (i.e. after shifted start time), the playback of the temporary file will start. All temporary files, older than 16 hours, are deleted automatically from the system.

The major modules of the *TimeShiftBox* user interface are the *Input* and the *Output* preview windows. The *Input* preview displays the original video signal and the *Output* preview – the shifted (delayed) video.

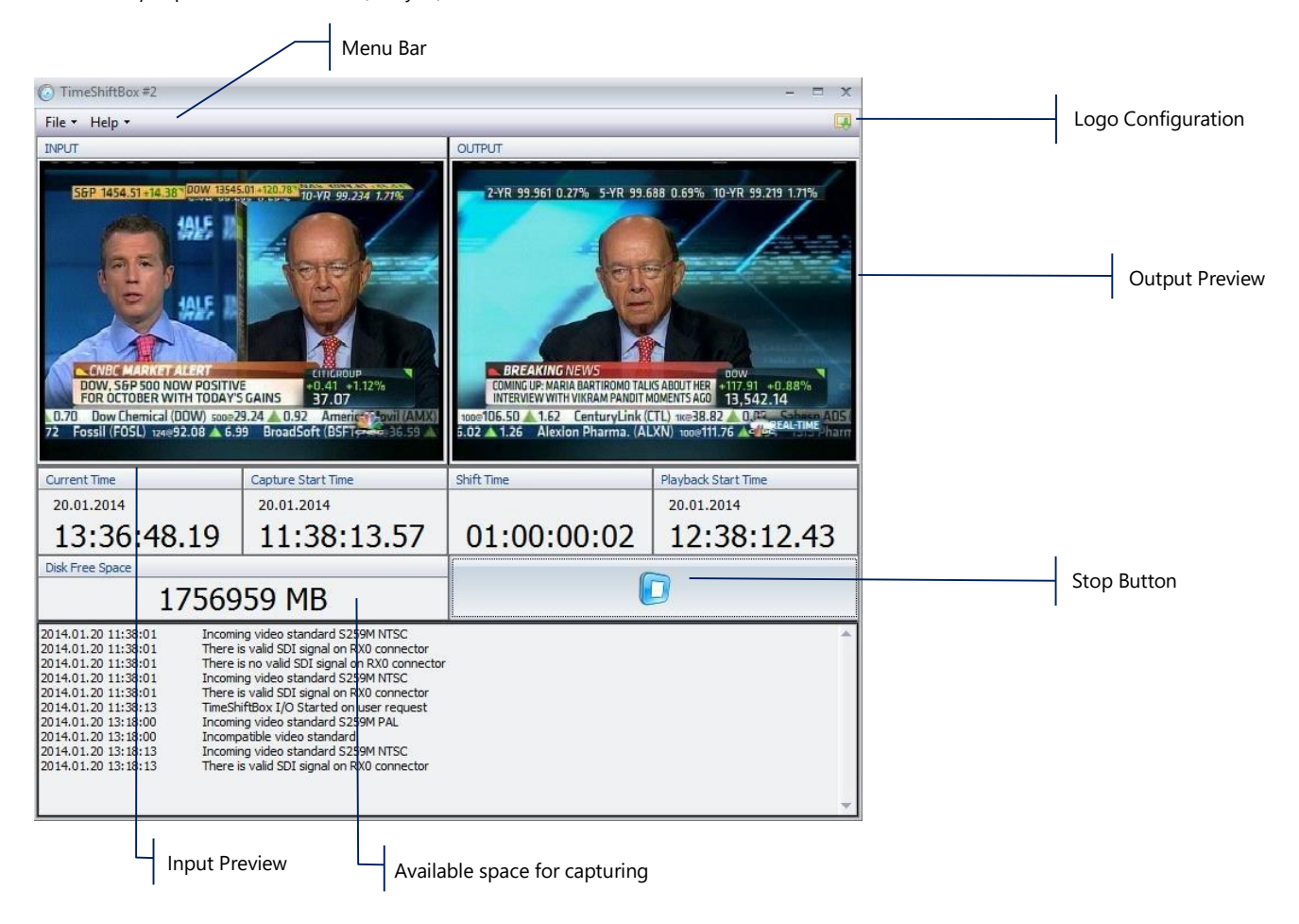

Under the preview windows there are four timers:

Current Time - the current system time;

Capture Start Time - the start time of TimeShiftBox;

Shift Time - the time delay set by the user. The shifted start time, as shown above, is 1 hour and 2 milliseconds;

Playback Start Time – the start time of the delayed (shifted) playback. It is the sum of the Capture Start Time and the Shift Time.

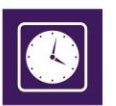

EXAMPLE: If the Capture Start Time is 14:40:00:00, and the Shift Time is set to 00:01:00:00, the Playback Start Time will be 14:41:00:00.

NOTE: The time format of all timers is: HH:MM:SS:MS.

Below the timers in the *Output* preview section, there are the **Start** and **Stop** buttons. Click the **Start** button to start time shifting and **Stop** button to stop it.

*TimeShiftBox* captures the incoming video signal in a temporary file and then plays it out with the delay set by the user. The available free disk space for capturing is visible in the *Disk Free space* section.

#### **MENU BAR**

On the File menu there are two available settings: Preferences and Logo Config.

#### Preferences

| Preferences                                 |              |         | X    |
|---------------------------------------------|--------------|---------|------|
| Video Input/Output                          | VBI lines to | capture |      |
| Video Input -                               |              | 0       | -    |
| Video Output                                |              | 0       | _    |
|                                             |              | 0       | _    |
| Video Settings                              |              | 0       | =    |
| Video Standard S259M PAL                    |              | 0       | - 11 |
| Genlock Source Genlock Local                |              | 0       | _Ш   |
|                                             |              | 0       |      |
|                                             |              | 0       |      |
| Horizontal Offset 0                         |              | 0       |      |
| General                                     |              | 0       |      |
| Shift Days 🕽 💲 Shift Time 01:00:00:00       |              | 0       |      |
|                                             |              | 0       |      |
| Temporary Polder C: Users ELENA~1. TON Appl |              | 0       |      |
| Delete Temporary Files on Stop              |              | 0       |      |
| Startup                                     |              | 0       |      |
|                                             |              | 0       |      |
| Launch TimeShiftBox when Windows starts up  |              | 0       |      |
| Start TimeShiftBox after 10 💲 sec           |              | 0       | -    |
|                                             |              | 0       |      |
| 💞 Apply 🔗                                   | Cancel       |         |      |

In the Video Input/Output area select your **DeltaCast** board from the corresponding drop-down lists – for input and output, respectively. All available **DeltaCast** boards on the workstation, where **TimeShiftBox** is installed, should be visible in the Video Input and Video Output lists.

Use the Video Settings preferences to select the Video Standard and the Genlock Source. Use the Horizontal and the Vertical Offset spin-boxes to set shifting of the Horizontal and Vertical Ancillary lines (HANC and VANC lines), respectively.

In the *General* area you can configure the shift time. Enter the desired shift time via the *Shift Days* and *Shift Time* fields. Select a path in the *Temporary Folder* field, where the temporary captured file will be saved.

IMPORTANT: If you are using more than one instance of *TimeShiftBox*, make sure to set different temporary folders for each instance.

In the Startup area you can enable the Launch TimeShiftBox when Windows starts up option and set a time delay in the in the Start TimeShiftBox after ... sec spin-box. As shown in the example above, **TimeShiftBox** will be initiated 10 seconds after Windows has started.

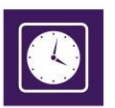

The VBI lines to capture preferences allow you to select which VBI lines to be captured in the temporary file, used for setting the time delay.

#### Logo config

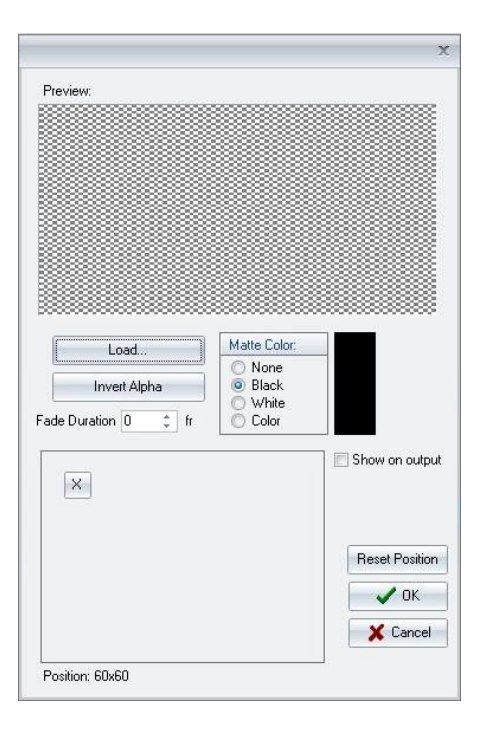

In the *Logo configuration* dialog you can set logo images to be displayed in *TimeShiftBox*. You can also access this dialog by clicking the *Show Logo/Hide Logo* button in the upper right corner of the main interface.

To load a new logo, click the Load button, and select a file. It will appear in the Preview area. Click the OK button to save the logo file in the preset list.

NOTE: The logo file format depends on the decoder. 32-bit RGBA files are most preferable, but TGA, JPG and PSD files are supported, as well.

The *Invert alpha* button inverts the alpha key of the logo (if the original picture file has an alpha).

The Matte Color section allows you to set a background color, which will mix with the transparent colors of the image and will make them easy removable.

The Position area displays the logo position on the screen. You can select and move the logo in the position box with the mouse.

Select the Show on output check box if you want to display the logo while you are editing it.

Use the Fade Duration spin box to set in how many frames the logo will disappear.

NOTE: All changes will be shown on the screen immediately.

Click the **Reset Position** button to reset the logo position to its initial state.

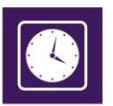

On the Help menu click About to get information for the current version of your TimeShiftBox, its expiration date and your WIBU Box number.

#### **PlayBox Doctor Report**

On the Help menu click PlayBox Doctor.

| ile Edit Diag                                                                                                    | nostics                                                                                                    | Help        |                                           |                                         |                                                                                        |                                                               |                |                  |            |
|----------------------------------------------------------------------------------------------------|----------------------------------------------------------------------------------------------------|-------------|-------------------------------------------|-----------------------------------------|----------------------------------------------------------------------------------------|---------------------------------------------------------------|----------------|------------------|------------|
| <u>a</u> eneral                                                                                                    |                                                                                                    |             |                                           |                                         | Diagnostics                                                                            |                                                               |                |                  |            |
| User Name                                                                                                    |                                                                                                    |             |                                           |                                         | Problem                                                                                |                                                               |                | 1                | Ŧ          |
| e-mail                                                                                                    |                                                                                                    |             |                                           |                                         | A delition of                                                                          | 1                                                             |                |                  | _          |
| Company                                                                                                    |                                                                                                    |             |                                           |                                         | information                                                                            |                                                               |                |                  | Î          |
| Purchased on                                                                                                    | 2/25                                                                                                    | /2014       |                                           | -                                       | Apply                                                                                  |                                                               |                |                  |            |
| Purchased from                                                                                                    | <choo< td=""><td>se provid</td><td>er from li</td><td>ist&gt; 💌</td><td>644</td><td></td><td></td><td></td><td></td></choo<> | se provid   | er from li                                | ist> 💌                                  | 644                                                                                    |                                                               |                |                  |            |
| Country                                                                                                    | <choo< td=""><td>ise count</td><td>ry from li:</td><td>st&gt; 💌</td><td>000</td><td></td><td></td><td></td><td></td></choo<> | ise count   | ry from li:                               | st> 💌                                   | 000                                                                                    |                                                               |                |                  |            |
| PlayBox module                                                                                                    | <choo< td=""><td>se modul</td><td>e from lis</td><td>st&gt; 🔻</td><td></td><td></td><td></td><td></td><td></td></choo<>      | se modul    | e from lis                                | st> 🔻                                   |                                                                                        |                                                               |                |                  |            |
| fodule version                                                                                                    |                                                                                                    |             |                                           | 6                                       |                                                                                        |                                                               |                |                  |            |
| Platform                                                                                                    |                                                                                                    |             |                                           | *                                       |                                                                                        |                                                               |                |                  | -          |
| 1 1 1 1 1 1 1                                                                                                    |                                                                                                    |             |                                           |                                         |                                                                                        |                                                               |                |                  |            |
| Hardware drivers                                                                                                    |                                                                                                    |             |                                           |                                         |                                                                                        |                                                               |                |                  |            |
| Hardware drivers                                                                                                    | 1                                                                                                    |             |                                           |                                         |                                                                                        | A CARRA                                                       |                | db Anala         |            |
| ardware drivers                                                                                                    | 1                                                                                                    | <b>O</b> 51 |                                           | _ 1                                     | Ø Attach list                                                                          | 🛟 Get Filter                                                  | 💼 ScreenShot   | 🌐 Analyz         | ze         |
| Hardware drivers                                                                                                    | can                                                                                                    | 🔍 Pla       | yBox File                                 | es Scan                                 | <ul> <li>Attach list</li> <li>Attach</li> </ul>                                        | Get Filter                                                    | 📾 ScreenShot   | 🤑 Analyz         | ze         |
| Hardware drivers                                                                                                    | can                                                                                                    | Q Pla       | yBox File                                 | es Scan                                 | <ul> <li>Attach list</li> <li>Attach</li> </ul>                                        | Get Filter                                                    | 🛍 ScreenShot   | 🎎 Analyz         | ze         |
| Ardware drivers                                                                                                    | can                                                                                                    | Q Pla       | yBox File                                 | es Scan                                 | Attach list                                                                            | Get Filter                                                    | Get DBase      | 🤹 Analy <u>a</u> | ze         |
| Ardware drivers     Thorough S <u>B</u> eport     SysInfo.htm.z                                                         | ican<br>p                                                                                                    | Q Pla       | yBox File                                 | es Scan                                 | Attach list<br>Attach                                                                  | Get Filter                                                    | Get DBase      | Analy <u>s</u>   | ze         |
| Thorough S <u>Report</u> SysInfo.htm.z     System Info     WIRI Keys                                                    | l<br>ica <u>n</u><br>p                                                                                                    | Q Pla       | yBox File<br>(Drag-n<br>(Drag-n           | es Scan                                 | Attach list<br>Attach<br>here for attachment of<br>Box module shortcut                 | Get Filter<br>Get Log<br>or MPEG analysis<br>or file here for | Get DBase      | Analyz           | <u>z</u> e |
| <ul> <li>▲ Thorough S</li> <li>▲ Report</li> <li>Ø SysInfo.htm.z</li> <li>≦ System Info</li> <li>≦ WIBU Keys</li> </ul> | l<br>ican                                                                                                    | Q Pla       | yBox File<br>(Drag-n<br>(Drag-n<br>automa | es Scan<br>I-drop files<br>I-drop Play  | Attach list<br>Attach<br>here for attachment of<br>Box module shortcut<br>e selection) | Get Filter<br>Get Log<br>or MPEG analysis<br>or file here for | Get DBase      | Analyz           | <u>z</u> e |
| Thorough S     Eeport     SysInfo.htm.z     System Info     WIBU Keys                                                   | l<br>ican                                                                                                    | Q Pla       | yBox File<br>(Drag-n<br>(Drag-n<br>automa | es Scan                                 | Attach list<br>Attach<br>here for attachment o<br>Box module shortcut<br>selection)    | Get Filter<br>Get Log<br>or MPEG analysis<br>or file here for | Get DBase      | Analys           | ze         |
| Thorough S     Eeport     SysInfo.htm.z     System Info     WIBU Keys                                                   | P                                                                                                    | Q Pla       | yBox File<br>(Drag-n<br>automa            | es Scan                                 | Attach list<br>Attach<br>here for attachment of<br>Box module shortcut<br>selection)   | Get Filter<br>Get Log<br>or MPEG analysis<br>or file here for | CreenShot      | Analyz           | <u>z</u> e |
| Thorough S     Thorough S     Eeport     SysInfo.htm.z     System Info     WIBU Keys                                    | p                                                                                                    | Q Pla       | yBox File<br>(Drag-n<br>automa            | es Scan                                 | Attach list<br>Attach<br>here for attachment of<br>Box module shortcut<br>selection)   | Get Filter                                                    | CreenShot      | Analys Analys    | <u>z</u> e |
| Thorough S     Thorough S     Eeport     SysInfo.htm.z     System Info     WIBU Keys                                    | ican<br>ip                                                                                                    | Q Pla       | yBox File<br>(Drag-n<br>(Drag-n<br>automa | edrop files<br>edrop Play               | Attach list<br>Attach<br>here for attachment of<br>Box module shortcut<br>selection)   | Get Filter                                                    | uta ScreenShot | Analyz           | 20         |
| Thorough S     Thorough S     Eeport     SysInfo.htm.z     System Info     WIBU Keys                                    | ica <u>n</u>                                                                                                    | Q Pla       | yBox File<br>(Drag-n<br>(Drag-n<br>automa | es Scan                                 | Attach list<br>Attach<br>here for attachment of<br>Box module shortcut<br>selection)   | Get Filter                                                    | CreenShot      | Analyz           | <u>z</u> e |
| Thorough S     Thorough S     Eeport     System Info     System Info     WIBU Keys                                      | ican                                                                                                    | Q Pla       | (Drag-n<br>(Drag-n<br>automa              | -drop files<br>-drop Play<br>tic module | Attach list<br>Attach                                                                  | Get Filter                                                    | uta ScreenShot | Analyz           | 2e         |

*PlayBox Doctor* allows you to generate problem reports. It is integrated in each *PlayBox* module. It gathers information, needed for the *PlayBox* support team, in order to provide you with prompt solutions.

The fields you need to fill in are self-explanatory. Some of the information is collected automatically at startup.

You need to type your name, email, company, and select your country from the list. Choose the hardware platform you are using for *TimeShiftBox* and specify the installed driver version. When you fill in all the needed information in the *General* area, click the *Apply* button to insert this information in the report.

In the *Diagnostics* section you can select a problem that you are having, from the corresponding list, or you can describe it manually in the *Additional information* field. Click the **Add** button to insert the description of the problem in the report.

Click the **Thorough Scan** button to scan the entire system. **PlayBox Doctor** will generate a list of all files stored on your hard disk drive. Include this information in your **PlayBox Doctor** report if you suspect that some files might be disturbing the smooth running of **TimeShiftBox**.

Click the *PlayBox Files Scan* button, in order to search for missing or problematic *PlayBox* files and to add this information to your *PlayBox Doctor* report.

The Get Filter button adds information about the filters used in TimeShiftBox to your report.

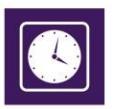

If you want to make screenshots, click the Screenshot button. After PlayBox Doctor minimizes automatically, select the area you want to shoot.

If you are having issues with a specific file, click the **Analyze** button to browse for it. The support team will receive information about the file's structure.

Attach any files you want to send by clicking the **Attach** button. If your attachments are bigger than 4 MB, please upload your files on the **PlayBox** FTP. Please contact us at <u>support@playboxtechnology.com</u> to get an uploader name and password.

Clicking the **Get Log** button attaches automatically the log files of **TimeshiftBox**.

The **Get DBase** button is active only if you have selected DataBox from the PlayBox module list. This action provides information about the database in your DataBox.

NOTE: Do not forget to add your contact information and send us the generated *PlayBox Doctor* report directly (if Internet connection is available) or save it as a file and send it later.

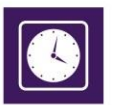

PlayBox Technology UK Ltd Brookmans Park Teleport Great North Road Hatfield AL9 6NE United Kingdom

support@playboxtechnology.com

www.playboxtechnology.com

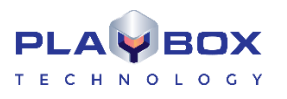

All rights reserved copyright  $\ensuremath{\mathbb{C}}$